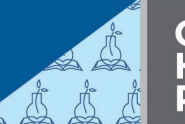

# **NIH CLP Transcript Report**

Run the NIH CLP Transcript Report for yourself, your staff, or as an LMS administrator.

| Generate the NIH CLP Transcript Report for Myself              | 2 |
|----------------------------------------------------------------|---|
| Generate the NIH CLP Transcript Report for My Staff            | 4 |
| Generate the NIH CLP Transcript Report as an LMS Administrator | 9 |

## Generate the NIH CLP Transcript Report for Myself

- 1. Log into the HHS Learning Portal (LMS) through the HHS Access Management System (<u>AMS</u>).
- 2. Select Reports in the left-hand menu.

| Home         |
|--------------|
| Learning     |
| Plans        |
| Competencies |
| Reports      |

3. Type **NIH CLP** in the Name field and **click Search**. Click the **Actions link** next to the **NIH CLP Transcript Completions Report for Leaner** report and **choose Execute**.

| Name<br>Report Tem                                            | NIH CLP                                                 | Category<br>Engine Type                                                                                                    | -Select One-            | *<br>*                        |  |
|---------------------------------------------------------------|---------------------------------------------------------|----------------------------------------------------------------------------------------------------|-------------------------|-------------------------------|--|
| You have a s                                                  | aved query.                                             |                                                                                                    |                         |                               |  |
| Configure                                                     | Save Search Query   R                                   | eset Saved Query                                                                                                    |                         | Actions                       |  |
| Reports                                                       |                                                         |                                                                                                    | Print   Export   M      | Email<br>Execute<br>Supscribe |  |
| Name                                                          | Report Template                                         | Description                                                                                                    | Engine Type             |                               |  |
| NIH CLP<br>Transcript<br>Completions<br>Report for<br>Learner | NIH CLP Transcript<br>Completions Report<br>for Learner | This report displays the credits<br>earned by the learner for each<br>field of study attached to the<br>course/offering post course<br>completion for a given date<br>range. ** Note: The date range<br>not to exceed three years. | Managed<br>Report<br>is | Actions                       |  |

- 4. Complete the report fields:
  - **CLPs From Date**: Identify the start date of the timeframe you are running the report on
  - **CLPs To Date**: Identify the end date of the timeframe you are running the report on (must not exceed 3 years from the CLPs From Date field)
- 5. Click the **Generate Report** button.

Generate Report

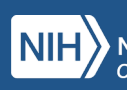

6. A new window will open with the report. Note that this report will display a summary of each type of NIH CLP (e.g., NIH Acquisitions AND NIH Supervisory) that you have achieved. **Click on the export icon** in the upper left-hand corner.

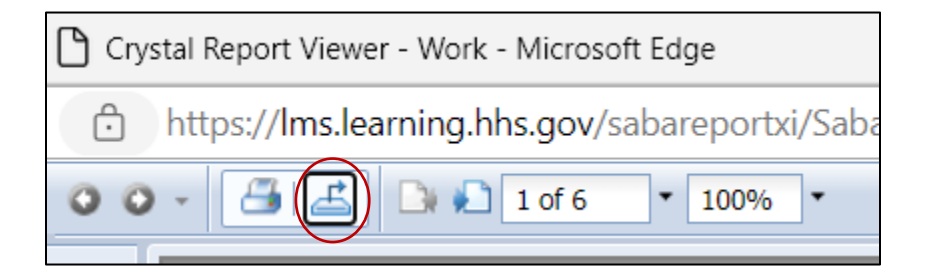

7. Select PDF as the File Format and click Export.

| Export                     | ×        |
|----------------------------|----------|
|                            |          |
| File Format:               |          |
| ( PDF )                    | •        |
| Page Range:                |          |
|                            |          |
| All Pages     Select Pages |          |
| - Select Pages             |          |
| From:                      |          |
| То:                        |          |
|                            |          |
|                            |          |
|                            | ( Export |
|                            | Export   |

For additional assistance, visit the <u>LMS Support website</u> or submit a ticket to the <u>HR Systems</u> <u>Support Help Desk.</u>

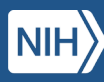

## Generate the NIH CLP Transcript Report for My Staff

Only Managers and Supervisors with direct reports can run this report.

- 1. Log into the HHS Learning Portal (LMS) through the HHS Access Management System (<u>AMS</u>).
- 2. Select Reports in the left-hand menu.

| Home         |
|--------------|
| Learning     |
| Plans        |
| Competencies |
| Reports      |

3. Type **NIH CLP** in the Name field and **click Search**. Click the **Actions link** next to the **NIH CLP Transcript Completions Report for Leaner** report and **choose Execute**.

| Name<br>Report Tem                                            | NIH CLP                                                 | Category                                                                                                    | -Select One-<br>-Select One- | <b>~</b>                      |
|---------------------------------------------------------------|---------------------------------------------------------|----------------------------------------------------------------------------------------------------|------------------------------|-------------------------------|
| You have a s                                                  | aved query.                                             |                                                                                                    |                              |                               |
| Configure                                                     | Save Search Query   R                                   | eset Saved Query                                                                                                    | 5                            | Actions                       |
| Reports                                                       |                                                         | I                                                                                                    | Print   Export   N           | Email<br>Execute<br>Sepscribe |
| Name                                                          | Report Template                                         | Description                                                                                                    | Engine Type                  |                               |
| NIH CLP<br>Transcript<br>Completions<br>Report for<br>Learner | NIH CLP Transcript<br>Completions Report<br>for Learner | This report displays the credits<br>earned by the learner for each<br>field of study attached to the<br>course/offering post course<br>completion for a given date<br>range. ** Note: The date range in<br>to to exceed three years | Managed<br>Report            | Actions                       |

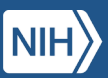

#### 4. Complete the report fields:

| Report Parameters                                                                                         | s - NIH CLP Tran   | script Comp | letions Report |
|----------------------------------------------------------------------------------------------------|--------------------|-------------|----------------|
| Field of Study Name*                                                                                      | NIH Supervisory CL | ⊃s          | 6              |
| CLPs From Date*                                                                                           | 01/10/2022         |             |                |
| CLPs To Date (Date range not to exceed 3 years)*                                                          | 12/31/2024         |             |                |
| Supervisory Status                                                                                        | -Select One- V     |             |                |
| Enter Org ID or Person Name:<br>Organization ID (2 characters<br>required. Use % to include sub-<br>orgs) | HNAw%              |             |                |
| Person Name                                                                                               |                    |             | 6              |

- Field of Study Name: Such as "NIH Supervisory CLPs" or "NIH Acquisition CLPs"
- **CLPs From Date**: Identify the start date of the timeframe you are running the report on
- **CLPs To Date**: Identify the end date of the timeframe you are running the report on (must not exceed 3 years from the CLPs From Date field)
- Supervisory Status: Optional
- **Org Code**: This is your IC's SAC code. You can be specific or broad. Add a percent sign to view all staff in the selected HN SAC code.
- Person Name: Optional
- 5. Click the Generate Report button.

Generate Report

6. A new window will open with the report. **Click on the export icon** in the upper left-hand corner.

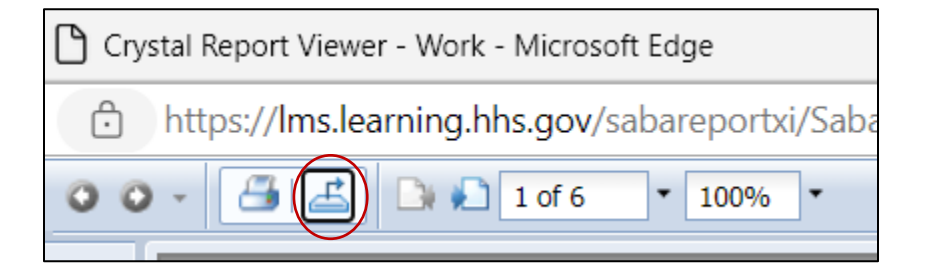

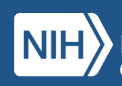

7. Select PDF as the File Format and click Export.

| Export         | ×      |
|----------------|--------|
| File Format:   |        |
| PDF            | •      |
| Page Range: _  |        |
| All Pages      |        |
| O Select Pages |        |
| From:          |        |
| То:            |        |
|                |        |
|                | Export |

#### Subscribe to the NIH CLP Transcript Report

If you would like to receive a copy of the report on a recurring basis via email, complete these steps:

1. In the LMS, **select Reports** in the left-hand menu.

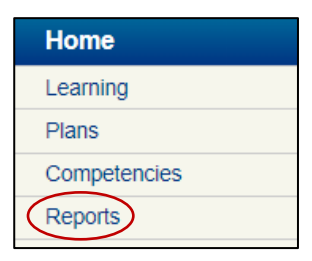

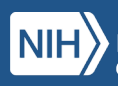

2. Type **NIH CLP** in the Name field and **click Search**. Click the **Actions link** next to the **NIH CLP Transcript Completions Report for Leaner** report and **choose Subscribe**.

| Name<br>Report Tem                                            | NIH CLP                                                 | Category                                                                                                    | -Select One-                                     | ~                             |
|---------------------------------------------------------------|---------------------------------------------------------|----------------------------------------------------------------------------------------------------|--------------------------------------------------|-------------------------------|
| You have a sa                                                 | aved query.                                             |                                                                                                    |                                                  |                               |
| Configure                                                     | Save Search Query   R                                   | eset Saved Query                                                                                                    |                                                  | Actions                       |
| Reports                                                       |                                                         |                                                                                                    | Print   Export   I                               | Email<br>Execute<br>Subscribe |
| Name                                                          | Report Template                                         | Description                                                                                                    | Engine Typ                                       | e                             |
| NIH CLP<br>Transcript<br>Completions<br>Report for<br>Learner | NIH CLP Transcript<br>Completions Report<br>for Learner | This report displays the cre<br>earned by the learner for e<br>field of study attached to th<br>course/offering post course<br>completion for a given date<br>range. ** Note: The date ra-<br>net to evered three upper | edits<br>ach<br>e Managed<br>e Report<br>ange is | Actions                       |

3. Click on the **New Report Subscription link**.

| Run Reports > Report Subscri |                         |
|------------------------------|-------------------------|
| Report Subscription          | New Report Subscription |

- 4. Complete the report fields.
  - Report Subscription Name: For example, "Supervisory CLP Report for My Team"
  - Description: Same as above, "Supervisory CLP Report for My Team"
  - Field of Study Name: NIH Supervisory CLP or NIH Acquisition CLP
  - **CLP From Date**: Select "Fixed Date" and enter the start date of the timeframe you want the report run on.
  - **CLP To Date:** Select "Fixed Date" and enter the end date of the timeframe you want the report run on (e.g., 4/30/2024, 12/31/2024).
  - Supervisory Status: Optional
  - **Org Code**: This is your IC's SAC code. You can be specific or broad. Add a percent sign to view all staff in the selected HN SAC code.
  - Person Name: Optional
  - To Email Address: Enter your email address
  - Subject: For example, "Supervisory CLP Report for My Team"
  - Mail Text: Same as above, "Supervisory CLP Report for My Team"
  - **Report Format**: Select with Acrobat Format (PDF)
  - **Occurs**: Select Daily, Weekly, or Monthly (for example, if you select Monthly you can decide if you want to receive it every month, every 2 months, etc.)
  - Frequency: Select "Once"
  - Start Time: Select a time between 12:00 a.m.-7:00 a.m.
  - Start Date: Select the date you want to start receiving the report

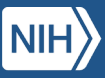

8. Select **Preview Report** to review, then **click Save**.

| Preview Report | Save |
|----------------|------|
|----------------|------|

The report will be emailed to you based the frequency and start date selected.

For additional assistance, visit the <u>LMS Support website</u> or submit a ticket to the <u>HR Systems</u> <u>Support Help Desk.</u>

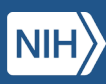

### Generate the NIH CLP Transcript Report as an LMS Administrator

Only LMS Administrators can run this report.

- 1. Log into the HHS Learning Portal (LMS) through the HHS Access Management System (AMS).
- 2. Click on the Admin icon at the top of the screen.

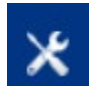

3. Select Reports in the left-hand menu.

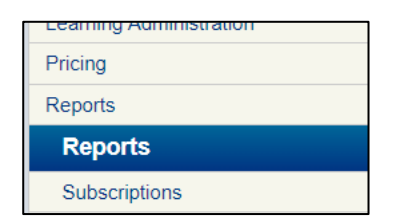

4. Type **NIH CLP** in the Name field and **click Search**. Click the **Actions link** next to the **NIH CLP Transcript Completions Report for Leaner** report and **choose Execute**.

| Name<br>Report Tem                                            | NIH CLP                                                 | Category<br>Engine                                                                                                    | y -Select One-<br>Type -Select One-                    | *<br>*                        |
|---------------------------------------------------------------|---------------------------------------------------------|----------------------------------------------------------------------------------------------------|--------------------------------------------------------|-------------------------------|
| You have a s                                                  | aved query.                                             |                                                                                                    |                                                        |                               |
| Configure                                                     | Save Search Query   R                                   | eset Saved Query                                                                                                    |                                                        | Actions                       |
| Reports                                                       |                                                         |                                                                                                    | Print   Export   M                                     | Email<br>Execute<br>Subscribe |
| Name                                                          | Report Template                                         | Description                                                                                                    | Engine Type                                            |                               |
| NIH CLP<br>Transcript<br>Completions<br>Report for<br>Learner | NIH CLP Transcript<br>Completions Report<br>for Learner | This report displays the ci<br>earned by the learner for<br>field of study attached to i<br>course/offering post cours<br>completion for a given da<br>range. ** Note: The date i<br>not to exceed three years | redits<br>each<br>the Managed<br>se Report<br>range is | Actions                       |

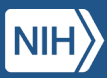

#### 5. Complete the report fields:

| Report Parameters - NIH CLP Transcript Completions Report                                                |                      |  |
|----------------------------------------------------------------------------------------------------|----------------------|--|
| Field of Study Name*                                                                                     | NIH Acquisition CLPs |  |
| CLPs From Date*                                                                                          | 05/01/2022           |  |
| CLPs To Date (Date range not to exceed 3 years)*                                                         | 04/30/2024           |  |
| Supervisory Status                                                                                       | -Select One- 🗸       |  |
| Enter one of the following:<br>Organization ID (2 characters<br>required. Use % to include sub-<br>orgs) | HNA%                 |  |
| Person Name                                                                                              | 6                    |  |

- Field of Study Name: Such as "NIH Supervisory CLPs" or "NIH Acquisition CLPs"
- **CLPs From Date**: Identify the start date of the timeframe you are running the report on
- **CLPs To Date**: Identify the end date of the timeframe you are running the report on (must not exceed 3 years from the CLPs From Date field)
- Supervisory Status: Optional
- **Org Code**: This is your IC's SAC code. You can be specific or broad. Add a percent sign to view all staff in the selected HN SAC code. For example, OD would enter HNA%.
- Person Name: Optional
- 6. Click the Generate Report button.

Generate Report

7. A new window will open with the report. **Click on the export icon** in the upper left-hand corner.

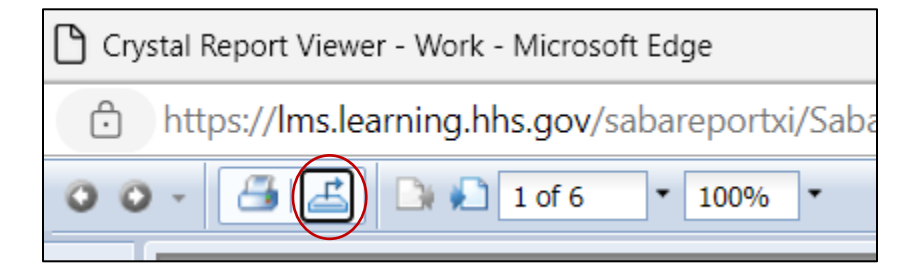

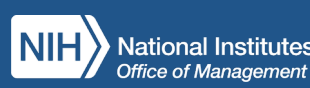

8. Select PDF as the File Format and click Export.

| Export                                              | *      |
|-----------------------------------------------------|--------|
| File Format:                                        |        |
| Page Range:                                         |        |
| <ul> <li>All Pages</li> <li>Select Pages</li> </ul> |        |
| From:                                               |        |
| To:                                                 |        |
|                                                     |        |
|                                                     | Export |

For additional assistance, visit the <u>LMS Support website</u> or submit a ticket to the <u>HR Systems</u> Support Help Desk.

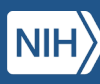